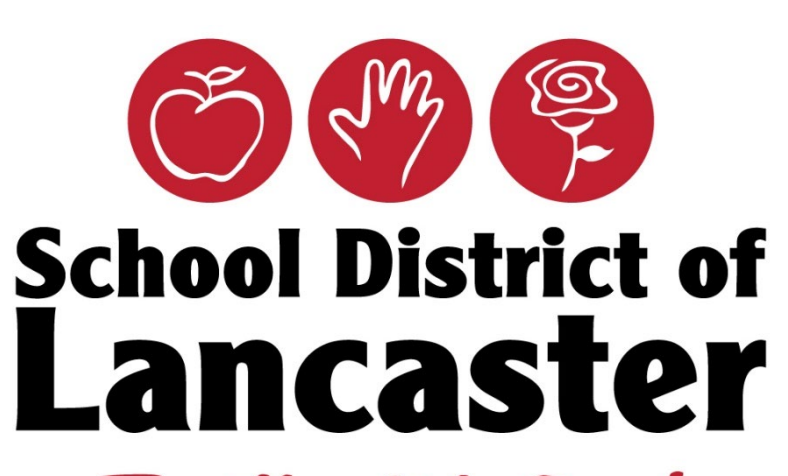

Together We Can!

Sign In to Synergy Using Multifactor Authentication – Microsoft Method

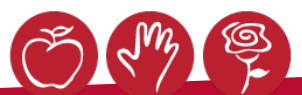

C  $\hat{\mathbf{n}}$ intranet.lancaster.k12.pa.us ~  $\rightarrow$ 

+

😽 https://intranet.lancaster.k12.pa.t 🗙

https://pa-lan.edupoint.com

0

目

0

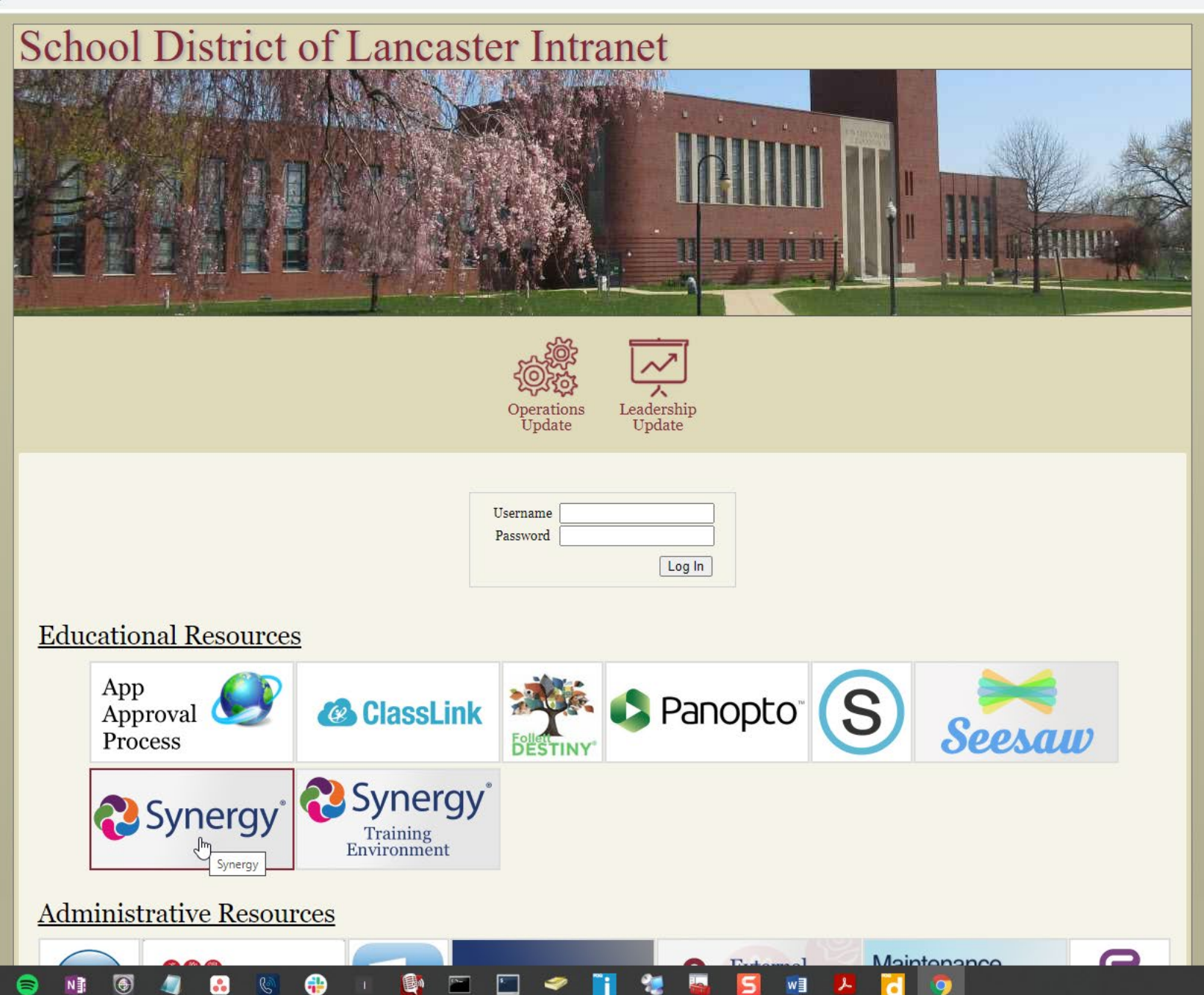

9

9:05 AM 5/10/2022

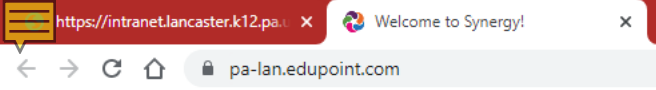

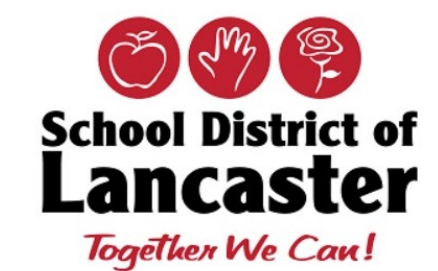

Please enter your login name and password below to access the application.

#### Login Name

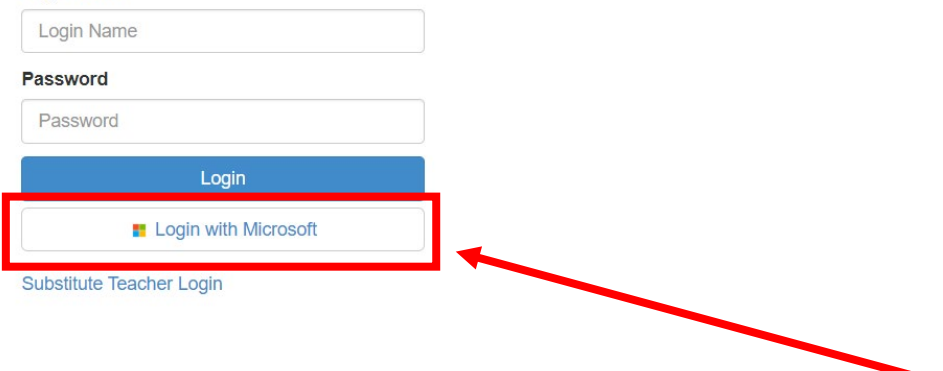

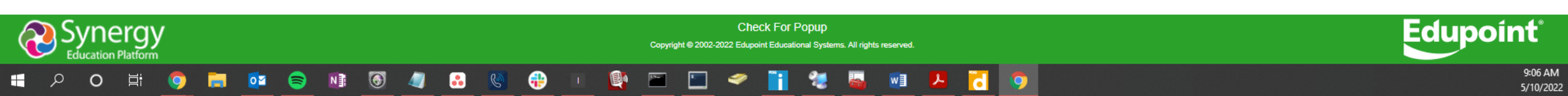

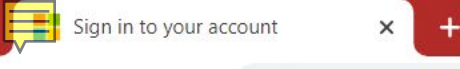

Цł

0

Q

H

N

0 🗹

0

 $\bigcirc$ 

...

C

-

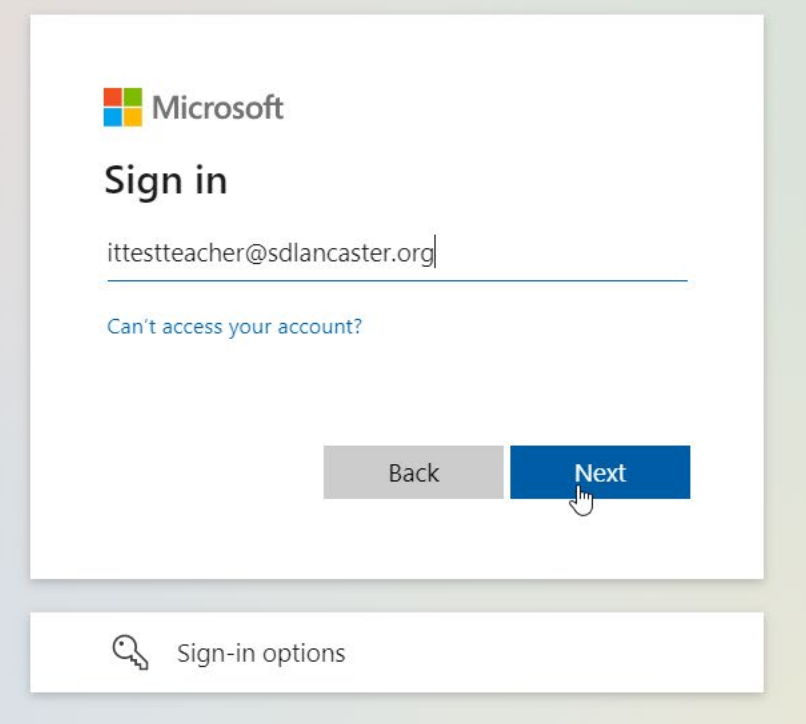

81**5**-

\$\_\_\_\_

2

.

-

хI

w

Terms of use Privacy & cookies ...

P

P

8:33 PM

5/12/2022

D / N

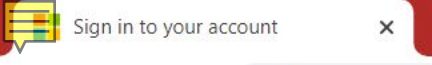

片

Q

0

+

-

....

C

 $\bigcirc$ 

N

8

0

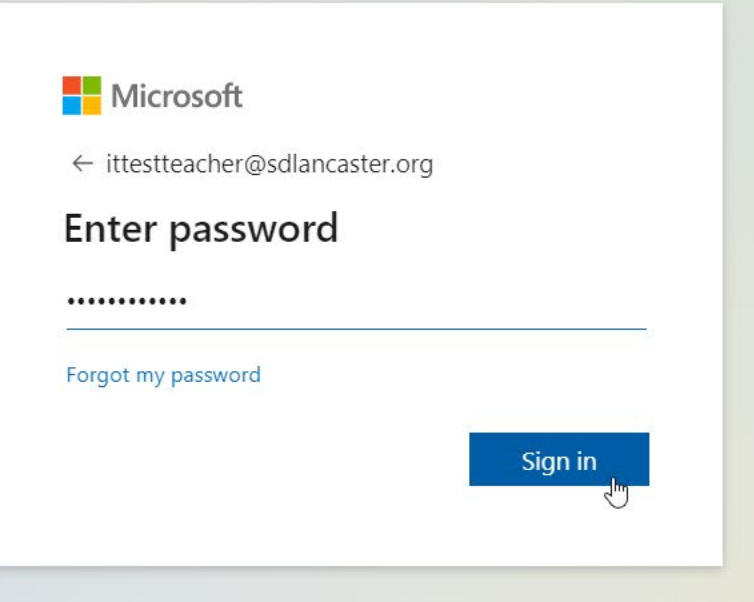

Terms of use Privacy & cookies ...

de

P

xП

w

8:33 PM

5/12/2022

D / O

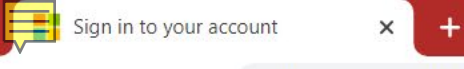

μł

0

Q

E

 $\rightarrow$ 

N

0

0

 $\bigcirc$ 

...

C

-

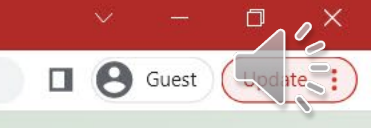

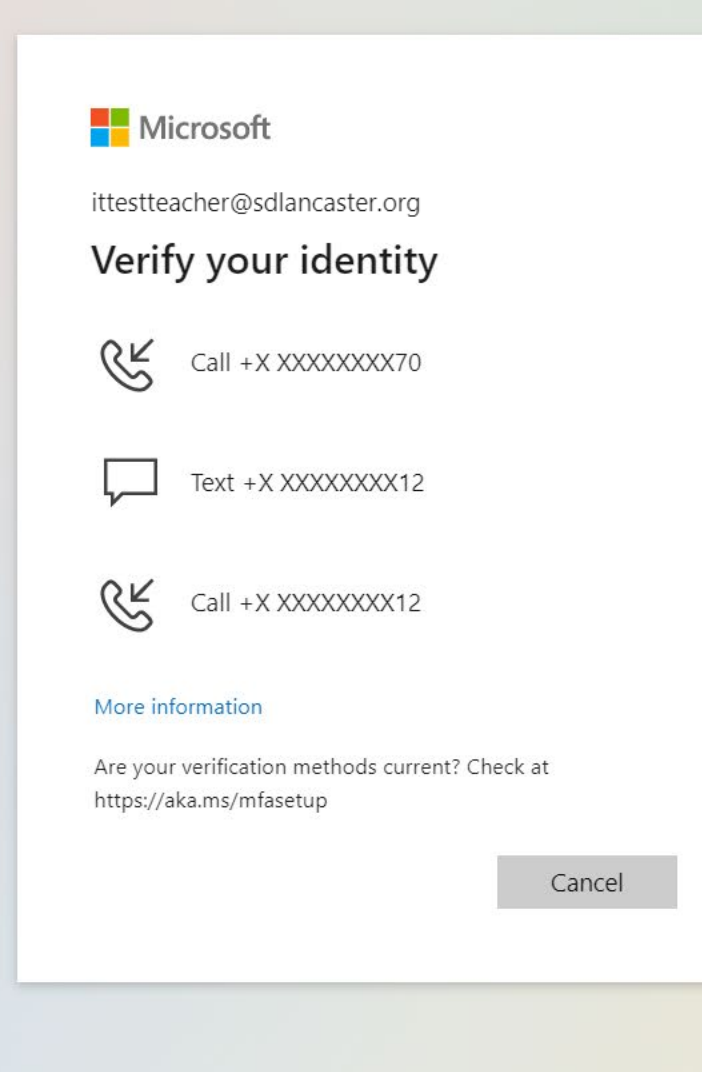

81**5**-

\$\_\_\_\_

3

2

.

-

w

хI

6

Terms of use Privacy & cookies ...

P

P

8:34 PM

5/12/2022

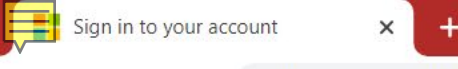

Ω

H

0

0

0

N

 $\bigcirc$ 

...

C

-

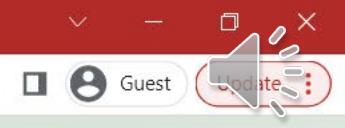

# Microsoft

ittestteacher@sdlancaster.org

## Enter code

☐ We texted your phone +X XXXXXXX12. Please enter the code to sign in.

#### Code

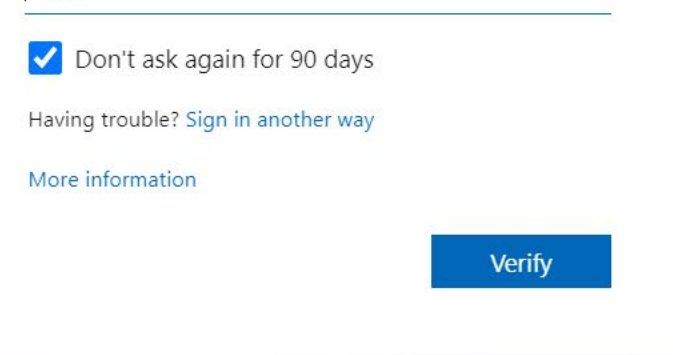

\$\_\_\_\_

2

2

.

-

w

хI

6

Terms of use Privacy & cookies ...

P

P

8:35 PM

5/12/2022

0

Q

Цł

× +

2

 $\bigcirc$ 

N

0

-

### ← → C ☆ 🌢 login.microsoftonline.com/common/SAS/ProcessAuth

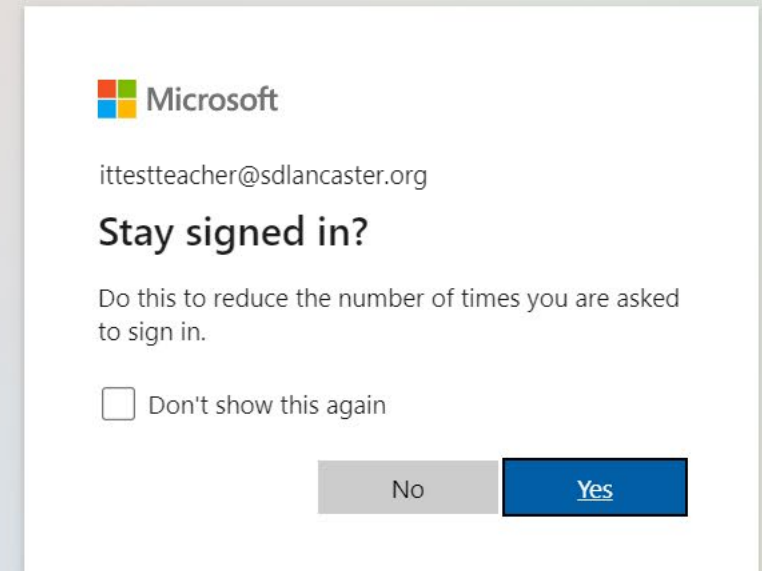

\$\_\_\_\_

-

....

C

Terms of use Privacy & cookies ...

P

w

-

xП

P

0

8:45 PM 5/12/2022

O / X

| https://intranet.lancaste           | r.k12.pa. 🗙 🚷 Synergy Student Administration 🗙 - | F <sub>e</sub> ,      |                  | × - 🗖 ×                                                           |
|-------------------------------------|--------------------------------------------------|-----------------------|------------------|-------------------------------------------------------------------|
| ← → C ① ●                           | pa-lan.edupoint.com/ST_Content.aspx              |                       |                  |                                                                   |
| Synergy <sup>®</sup>                | ICTGY<br>tion Platform                           |                       | caster           | (Show Active adjustive)<br>2021-2022 School District of Lancaster |
| 🕈 🛎 ៧ 🇞 Quick L                     | aunch 💄                                          |                       |                  | 🌣 Lock Sign Out Support 🗸                                         |
| 😑 Bookmarks < 🗜 🖡                   | Good Morning,                                    |                       |                  | : • •                                                             |
| Student<br>Student<br>Person Search | Show Dismissed Messages                          |                       |                  |                                                                   |
|                                     | Announcements                                    |                       |                  |                                                                   |
|                                     | Urgency <b>T</b>                                 | Organization Name     | T Announcement T | Dismiss or Recall Message T                                       |
| A                                   |                                                  |                       |                  |                                                                   |
|                                     |                                                  |                       |                  |                                                                   |
|                                     |                                                  |                       |                  |                                                                   |
|                                     |                                                  |                       |                  |                                                                   |
|                                     |                                                  |                       |                  |                                                                   |
|                                     |                                                  |                       |                  |                                                                   |
|                                     |                                                  |                       |                  |                                                                   |
|                                     |                                                  | $\searrow$            |                  |                                                                   |
|                                     |                                                  |                       |                  |                                                                   |
|                                     |                                                  |                       |                  |                                                                   |
|                                     |                                                  |                       |                  |                                                                   |
|                                     |                                                  |                       |                  |                                                                   |
|                                     |                                                  |                       |                  |                                                                   |
|                                     |                                                  |                       |                  |                                                                   |
|                                     |                                                  |                       |                  |                                                                   |
|                                     |                                                  |                       |                  |                                                                   |
|                                     |                                                  |                       |                  |                                                                   |
|                                     |                                                  |                       |                  |                                                                   |
|                                     |                                                  |                       |                  |                                                                   |
|                                     |                                                  |                       |                  |                                                                   |
|                                     |                                                  |                       |                  |                                                                   |
| 4 <b>• • •</b>                      |                                                  |                       |                  |                                                                   |
| <b>− ρ ο </b> ⊨                     | i 👩 📄 🚾 🥽 🕅 🕼                                    | 🔰 🔝 🔕 🔑 i 🚳 🔚 🔚 🥏 📑 🤗 | 💆 🍇 🗤 🔑 🔁 👩      | 9:10 AM                                                           |

# Office of Technology Helpdesk & Support

- Want to Talk to an Office of Technology Staff Member?
  - Internal x31914 option 2
  - External (717)291-6137
- Want to Log an Office of Technology Helpdesk Ticket?
  - Intranet > Support Resources > Click on IT Helpdesk
  - <a href="https://helpdesk.lancaster.kl2.pa.us/">https://helpdesk.lancaster.kl2.pa.us/</a>
  - Category: Synergy / SIS / Student Applications

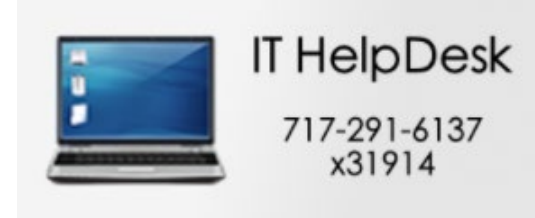